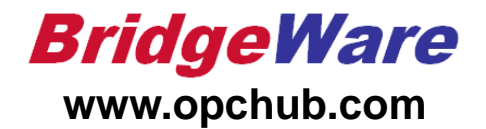

# How to use Cogent DataHub

브릿지웨어 031-346-1981,2 info@opchub.com

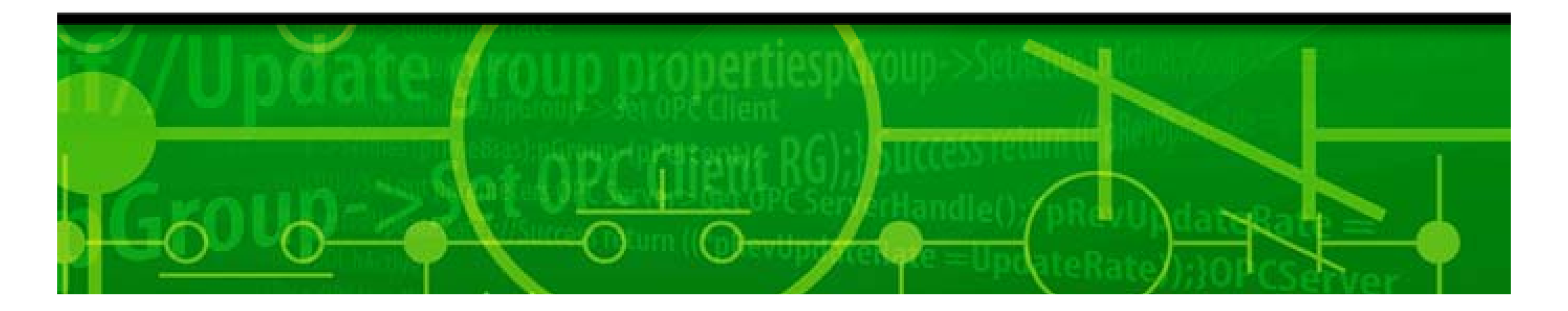

## DataHub 실행

Cogent DataHub를 실행한다. •

Property를 연다.

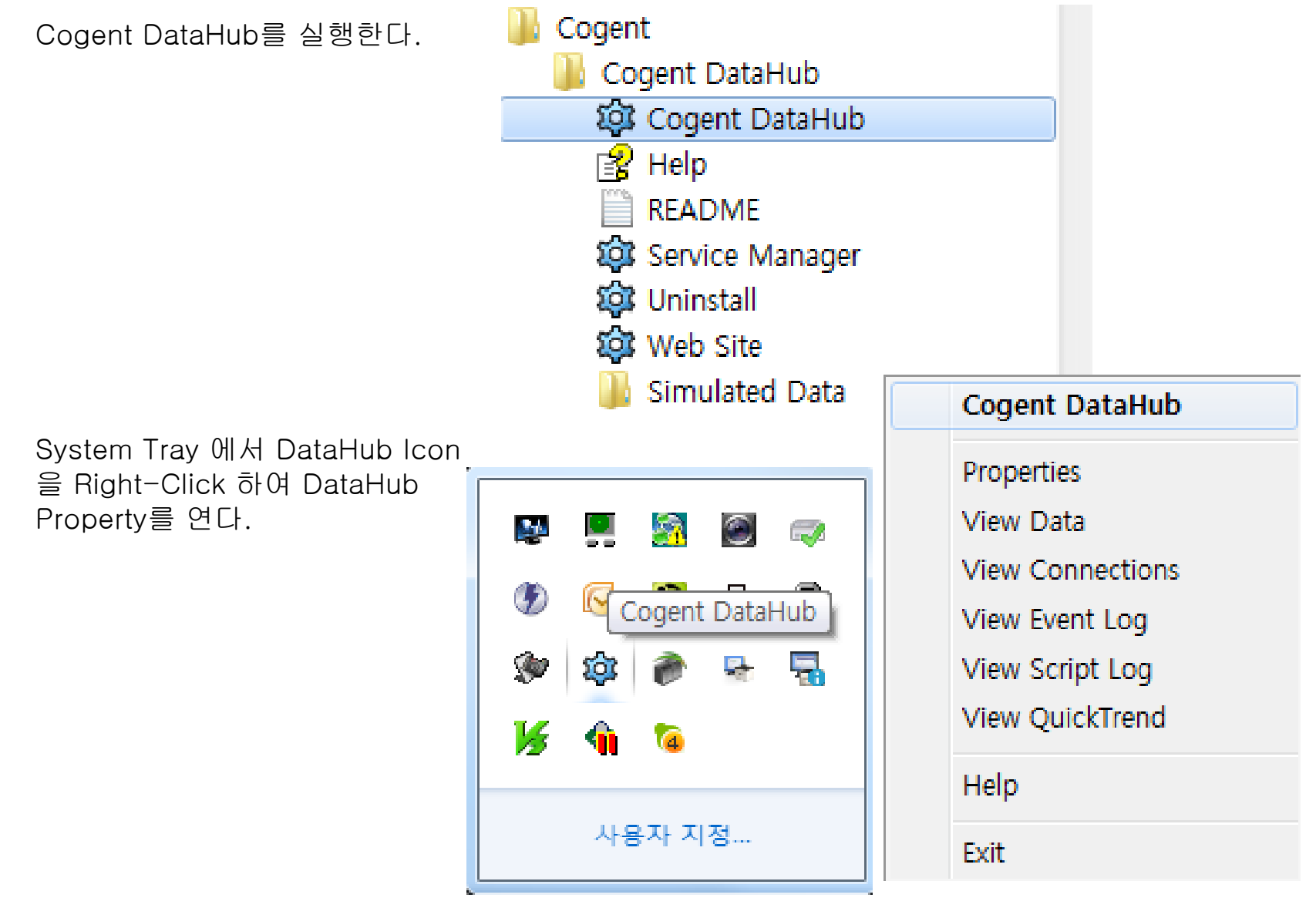

•

| 🏟 Coge   | ent DataHub Properties | s V7.3.0.70 - Running in demo mode                                          |  |  |  |
|----------|------------------------|-----------------------------------------------------------------------------|--|--|--|
| <b>(</b> | General                | OPC Configuration                                                           |  |  |  |
| DA       | OPC                    | OPC Client                                                                  |  |  |  |
|          | OPC A&E                | ☑ Act as an OPC Client to these servers:                                    |  |  |  |
|          | Tunnel/Mirror          | On Connection Computer OPC Server Domain Refresh(ms) Status                 |  |  |  |
| 2        | Bridging               | OPC000 localhost Kepware KEP_P 1000 Configuring                             |  |  |  |
| 1        | DDE                    | Remove                                                                      |  |  |  |
| <b></b>  | QuickTrend             |                                                                             |  |  |  |
|          | WebView                |                                                                             |  |  |  |
|          | Web Server             |                                                                             |  |  |  |
|          | Database               |                                                                             |  |  |  |
|          | Historian              | Reload Data from All Servers                                                |  |  |  |
| 0        | Sys. Monitor           | OPC Server Do not adjust OPC registry entries for this program              |  |  |  |
|          | Email/SMS              | ☑ Act as an OPC Server                                                      |  |  |  |
| >>       | Redundancy             | COM Security                                                                |  |  |  |
| 1        | Scripting              | Attempt to override application DCOM setting with minimum security settings |  |  |  |
| Ì        | Security               |                                                                             |  |  |  |
|          | Licenses               | View Data View Connections Event Log Script Log                             |  |  |  |
|          |                        | About OK Apply Cancel Help                                                  |  |  |  |

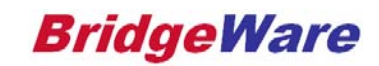

| 🗘 OPC DataHub Prope | erties                                                                                                    |  |  |  |  |
|---------------------|----------------------------------------------------------------------------------------------------|--|--|--|--|
| General             | OPC Configuration                                                                                                    |  |  |  |  |
| C OPC               | OPC Client                                                                                                    |  |  |  |  |
| Tunnel/Mirror       | On Connection Computer OPC Server Domain F Status Add                                                                                           |  |  |  |  |
| Bridging            | Edit                                                                                                    |  |  |  |  |
| X DDE               | Remove                                                                                                    |  |  |  |  |
| 🤣 Email/SMS         |                                                                                                    |  |  |  |  |
| Data Logging        | Reload Data from All Servers                                                                                                    |  |  |  |  |
| 🔍 Sys, Monitor      | OPC Server                                                                                                    |  |  |  |  |
| Scripting           | <ul> <li>□ Do not adjust OPC registry entries for this program</li> <li>✓ Act as an OPC Server</li> <li>✓ Act as an OPC Server 가 된다.</li> </ul> |  |  |  |  |
| Security            |                                                                                                    |  |  |  |  |
| 🔑 Licenses          | Accempt to override application DCOM setting with minimum security settings                                                                     |  |  |  |  |
| Web Server          |                                                                                                    |  |  |  |  |
|                     | View Data View Connections Event Log Script Log                                                                                                 |  |  |  |  |
|                     | About OK Apply Cancel Help                                                                                                    |  |  |  |  |

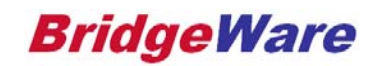

| Define OPC Server                                                                                                    |                                                                                                    |                   | Define OPC Serve                                                                                                    | er                                                                                                    |                                                                                         |
|----------------------------------------------------------------------------------------------------|----------------------------------------------------------------------------------------------------|-------------------|----------------------------------------------------------------------------------------------------|----------------------------------------------------------------------------------------------------|-----------------------------------------------------------------------------------------|
| Connection Name:                                                                                                    | OPC000                                                                                                    | • OPC Server를     | Connection Name:                                                                                                    | OPC000                                                                                                    |                                                                                         |
| Computer Name:                                                                                                    | localhost 🗸 This Computer                                                                                                    | 그림과 같이            | Computer Name:                                                                                                    | localhost                                                                                                    | This Computer                                                                           |
| OPC Server Name:                                                                                                    |                                                                                                    | 등록한다.             | OPC Server Name:                                                                                                    | Matrikon OPC Serve                                                                                                    | er for Simulation and Testing                                                           |
| Data Domain Name:                                                                                                    | Advantech Modbus/TCP OPC Server Version 2.0<br>Cogent DataHub                                                                                                    |                   | Data Domain Name:                                                                                                    | default                                                                                                    | → Server 별로 도메인명 지정                                                                     |
| Data Transfer<br>Maximum update rai                                                                                              | CVOPC Class<br>DeviceXPlorer OPC Server<br>to IOServer                                                                                                    |                   | ∼Data Transfer<br>Maximum update rat                                                                                                    | te (milliseconds):                                                                                                    | 1000                                                                                    |
| Read Method:                                                                                                    | Kepware LonkMaster                                                                                                    |                   | Read Method:                                                                                                    | Asynchronous Ac                                                                                                    |                                                                                         |
| Write Method:                                                                                                    | LSE OPC Data Access Server<br>LSS OPC Data Access Server                                                                                                    |                   | Write Method:                                                                                                    | Asynchronous W                                                                                                    | /rite (DA2)                                                                             |
| Options<br>Treat OPC item p<br>Read-only: Mark<br>Replace item time<br>Force connection<br>Never use OPC D<br>Set failed incomin | OPC Data Access 2.0 Server for iFix<br>OPC DataHub<br>SCADAEngine.BACnetOPCServer<br>all items as Read-Only and disable writes to this server<br>e stamps with local clock time<br>in to use OPC DA 3.0<br>DA 3.0<br>ing values to zero<br>DA2.0 BROWSE_TO function | $\longrightarrow$ | Options<br>Treat OPC item p<br>Read-only: Mark<br>Replace item time<br>Force connection<br>Never use OPC D<br>Set failed incomin<br>Never use OPC D | properties as DataHut<br>all items as Read-On<br>e stamps with local do<br>n to use OPC DA 3.0<br>DA 3.0<br>ng values to zero<br>DA2.0 BROWSE_TO fi | b points where possible<br>Ily and disable writes to this server<br>ock time<br>unction |
| Item Selection                                                                                                    | Items Configure Items                                                                                                    |                   | Item Selection     Manually Select I                                                                                                    | Items (                                                                                                    | <ul> <li>OPC Item을 자동 or 수동</li> <li>으로 등록한다.</li> </ul>                                |
| Server specific item f                                                                                                    | filters (leave empty to match all items)                                                                                                    |                   | Server specific item f                                                                                                    | filters (leave empty to                                                                                                    | o match all items)                                                                      |
| Filter String                                                                                                    | Add Edit Remove                                                                                                    |                   | Filter String                                                                                                    |                                                                                                    | Add<br>Edit<br>Remove                                                                   |
|                                                                                                    | OK Cancel                                                                                                    |                   |                                                                                                    |                                                                                                    | OK Cancel                                                                               |

www.opchub.com

- OPC Server 등록이 끝나면 Apply 하여 Running을 확인한 뒤
- View Data 클릭하여 Data를 확인하여 Setup 완료

| OPC DataHub Prope | inties 💶 🗖 🔛                                                                |
|-------------------|-----------------------------------------------------------------------------|
| General           | OPC Configuration                                                           |
| OPC OPC           | OPC Client  Act as an OPC Client to these servers:                          |
| Tunnel/Mirror     | On Connection Computer OPC Server Domain F Status Add                       |
| Bridging          | OPC000 localhost Matrikon default 1 Running                                 |
| X DDE             | Remove                                                                      |
| 🤣 Email/SMS       | Apply 클릭후 Running<br>여부 확인                                                  |
| Data Logging      | Reload Data from All Servers                                                |
| 🔍 Sys, Monitor    | OPC Server                                                                  |
| Scripting         | Do not adjust OPC registry entries for this program Act as an OPC Server    |
| Gecurity          |                                                                             |
| 🔑 Licenses        | Accempt to override application DCOM setting with minimum security settings |
| Web Server        |                                                                             |
|                   | View Data View Connections Event Log Script Log                             |
|                   | About OK Apply Cancel Help                                                  |

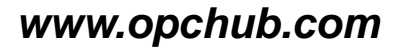

| 🕸 OPC DataHub Data Bro                                                                                                    | owser: 15 of 78 poir                                                                                                    | nts in default domain                                                                                                    |                                                                        |                                                                                                    |                                                                                                    |                                        |      |
|----------------------------------------------------------------------------------------------------|----------------------------------------------------------------------------------------------------|----------------------------------------------------------------------------------------------------|------------------------------------------------------------------------|----------------------------------------------------------------------------------------------------|----------------------------------------------------------------------------------------------------|----------------------------------------|------|
| Selected Point:                                                                                                    |                                                                                                    |                                                                                                    |                                                                        |                                                                                                    |                                                                                                    |                                        |      |
| Enter new value:                                                                                                    |                                                                                                    |                                                                                                    |                                                                        |                                                                                                    | Quality:                                                                                                    | Last Known                             | ~    |
| <ul> <li>default</li> <li>Configured Aliases</li> <li>Simulation Items</li> <li>Bucket Brigade</li> <li>Read Error</li> <li>Saw-toothed Waves</li> <li>Square Waves</li> <li>Square Waves</li> <li>Write Error</li> <li>Write Only</li> </ul> | Point Name<br>ArrayOfReal8<br>ArrayOfString<br>Boolean<br>Int1<br>Int2<br>Int4<br>Money<br>Qualities<br>Real4<br>Real8<br>String<br>Time<br>UInt1<br>UInt2<br>UInt1<br>UInt2<br>UInt4 | Date           3 10 15:27:26.031           3 10 15:27:26.031           3 10 15:27:26.031           3 10 15:27:26.031           3 10 15:27:26.031           3 10 15:27:26.031           3 10 15:27:26.031           3 10 15:27:26.031           3 10 15:27:26.031           3 10 15:27:26.031           3 10 15:27:26.031           3 10 15:27:26.031           3 10 15:27:26.031           3 10 15:27:26.031           3 10 15:27:26.031           3 10 15:27:26.031           3 10 15:27:26.031           3 10 15:27:26.031           3 10 15:27:26.031           3 10 15:27:26.031           3 10 15:27:26.031           3 10 15:27:26.031           3 10 15:27:26.031           3 10 15:27:26.031           3 10 15:27:26.031 | Quality<br>Good<br>Good<br>Good<br>Good<br>Good<br>Good<br>Good<br>Goo | Type<br>R8 array<br>BSTR array<br>BOOL<br>I1<br>I2<br>I4<br>CY<br>UI2<br>R4<br>R8<br>String<br>DATE<br>UI1<br>UI2<br>UI2<br>UI4 | Value<br>[12551.7609596112<br>["" "Your" "data," \<br>1<br>22<br>7074<br>25812<br>19875<br>1458<br>6531.063<br>7677.96327033<br><br>2011-03-10 오전 6:2<br>178<br>381<br>13975 | 232.20282299]<br>your" "process," "you | J    |
| Drag & Drop Style: MS Off                                                                                                    | fice (Excel/Word)                                                                                                    | Property: Va                                                                                                    | lue                                                                    | ~                                                                                                    |                                                                                                    | C                                      | lose |

www.opchub.com

### DataHub Setup for OPC Tunneling – OPC Client side

| 🕸 OPC DataHub Prope | rties                                                                                                    |
|---------------------|----------------------------------------------------------------------------------------------------|
| General             | Tunnel/Mirror Configuration                                                                                                    |
| C OPC               | Tunnel/Mirror Master<br>▼Accept plain-text connections on service/port: 4502 <b>Server</b> 쪽의 <b>Port</b> 번호와                                |
| Tunnel/Mirror       | Current Connections: 0 동일하게 지정                                                                                                    |
| Bridging            | SSL Certificate: C:\Program Files\Cogent\OPC DataHub\Plugir Browse                                                                           |
| DDE                 | Current Connections: 0<br>Try to send data even if it is known to be superseded                                                              |
| 🤣 Email/SMS         | Boolean     Integer     Float     String                                                                                                    |
| Data Logging        | Tunnel/Mirror Slave  Act as a tunnel/mirror slave to these masters:                                                                          |
| 🔍 Sys, Monitor      | On Host Port Domain Remote SSL Status Add Master                                                                                             |
| Scripting           | Edit Remove                                                                                                    |
| G Security          |                                                                                                    |
| 🔑 Licenses          |                                                                                                    |
| Web Server          |                                                                                                    |
|                     | View Data         View Connections         Event Log         Script Log           About         OK         Apply         Cancel         Help |

www.opchub.com

#### DataHub Setup for OPC Tunneling – OPC Client side

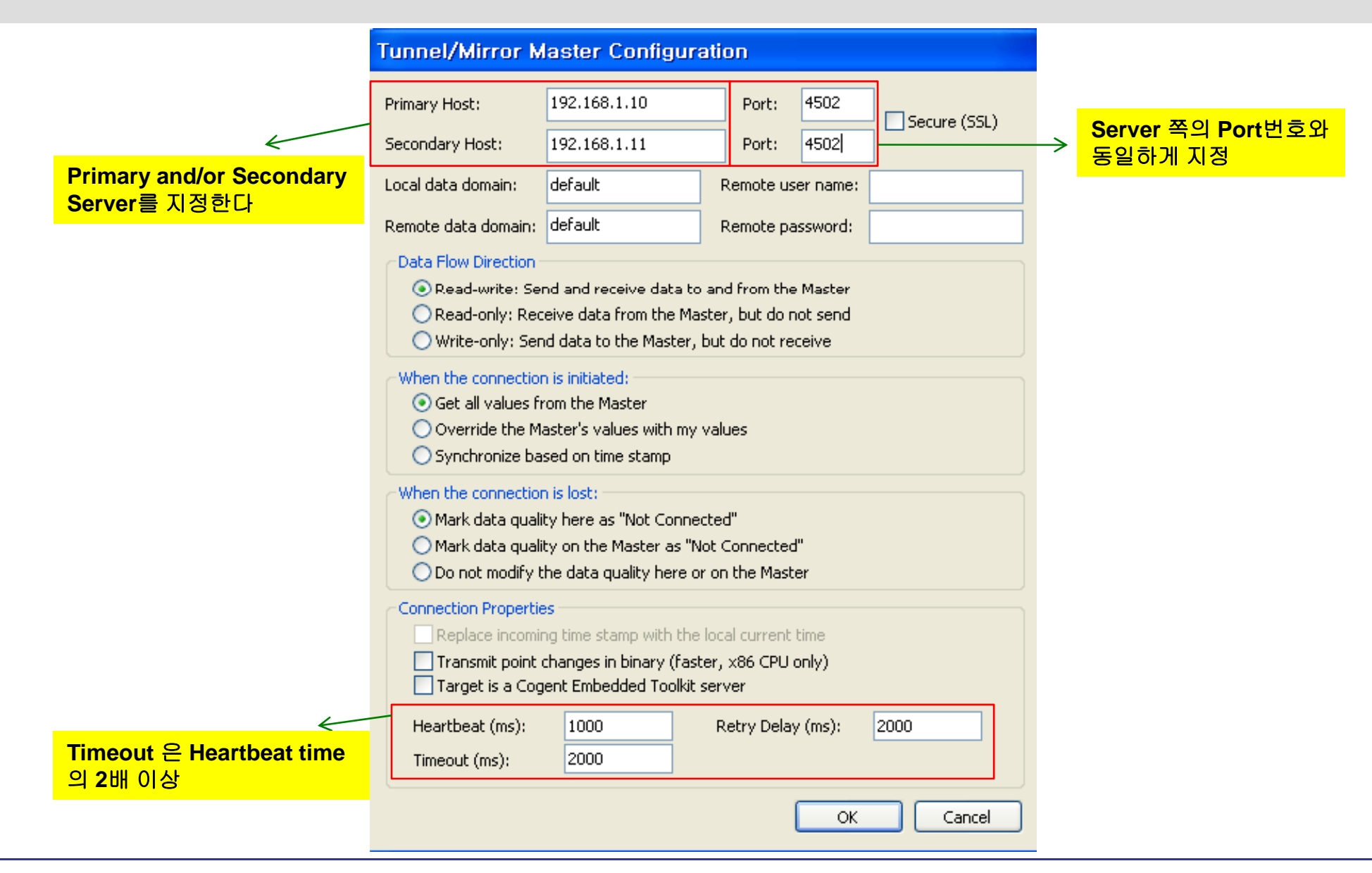

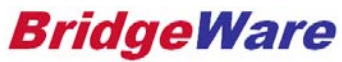

#### DataHub Setup for OPC Tunneling – OPC Client side

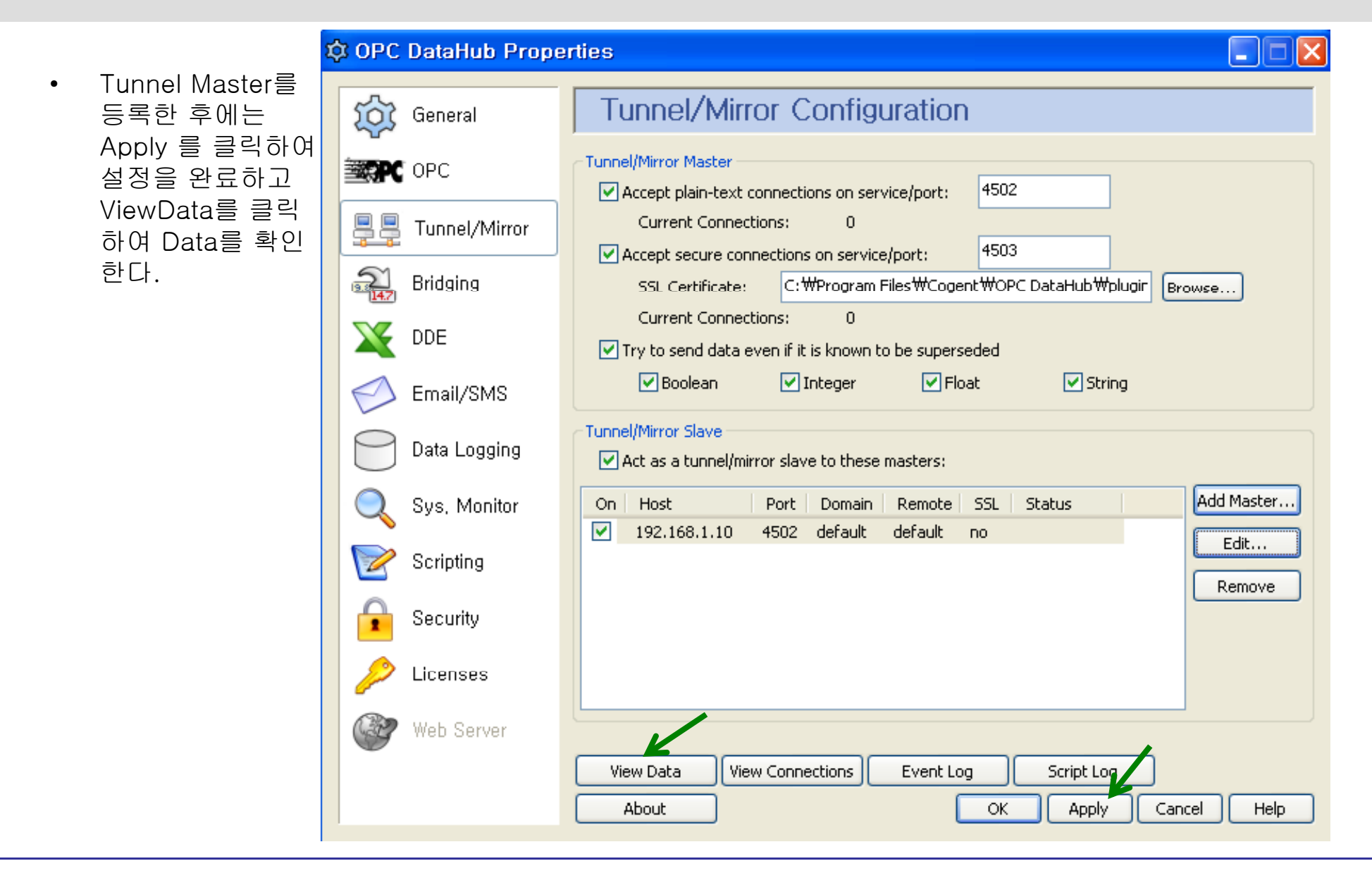

www.opchub.com

#### **OPC Client Setup**

- OPC Server PC에 등록된 OPC Items는 OPC Client PC의 DataHub에 그대로 Mirroring이 된다.
- DataHub가 이제 새로운 OPC Server가 되었으므로, 어떤 OPC Client라도 DCOM 설정 없이 Local PC의 DataHub OPC Server에 접속하여 Data를 요청하면 된다.

| OPC Quick Client - 제목 없음  | 2                |         |             |
|---------------------------|------------------|---------|-------------|
| File Edit View Tools Hel  | 0                |         |             |
| 🗅 🖻 🖫 😹 💣 💣 😭             | X 🖻 🖻 🗙 👘        |         |             |
|                           |                  |         |             |
| Server Properties         |                  |         | <b>—X</b> — |
| General                   |                  |         |             |
|                           |                  |         |             |
| :: Takebishi.Dxp.5        |                  |         | •           |
| Kepware.KEPSer            | verEX.V5         |         |             |
| Intellution.LSEOF         | °C               |         |             |
| Matrikon OPC.Sir          | nulation.1       |         |             |
| Cogent.DataHub            | Cogent.DataHub.1 |         |             |
| Cogent.DataHubAE.1        |                  |         | =           |
| Takebishi.DxpAe.5         |                  |         |             |
| Emergen Remote Machine    |                  |         |             |
|                           |                  |         |             |
| Prog ID: Cogent.DataHub.1 |                  |         |             |
| Remote Machine Name:      |                  |         |             |
| Connection Type:          | O InProc         | O Local | G Amy       |
|                           |                  |         | ,5 Ally     |
|                           | 확인               | 취소      | 도움말         |

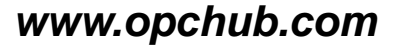

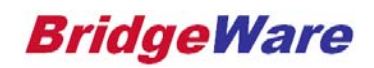

Contact Us

# **Thank You!**

### 황 철 상

| Phone  | 031-346-1981,2  |
|--------|-----------------|
| Mobile | 010-5027-8967   |
| Email  | info@opchub.com |
| Home   | www.opchub.com  |

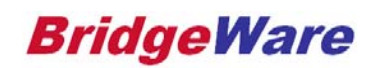